# 第46回海洋開発シンポジウム Zoom使い方マニュアル

## 土木学会海洋開発委員会 シンポジウム小委員会

## 2021年6月1日版

### ※本シンポジウムのZoomへのアクセスURLは, 事前受付された方に対してのみ,以下の日程でメール通知予定です.

## 6/24(木)までに事前受付をされた方 → メール通知6/25(金) 6/25(金)~6/27(日)に事前受付をされた方 → メール通知6/28(月)

※本マニュアルは、土木学会応用力学委員会によるマニュアル https://store-confit.atlas.jp/jsceam/jsceam2020/static/20200502004810809\_ja.pdf ならびに土木学会海岸工学委員会によるマニュアル https://coastal.jp/wp-content/uploads/2020/11/kaiko\_guide\_2020.pdf を元に一部修正を加えたものです。みなさまのご厚意に感謝します。

# Zoomによるウェブ会議の概要

ZoomはZoom Video Communications社が提供する ウェブ会議サービスであり、参加者の手元の端末の画 面を共有をしながらのビデオ会議が可能です。

Zoomのビデオ会議では、ホストアカウントがサー バーに開設する**ミーティングルーム**に参加者が専用ク ライアントを通じて接続します。本シンポジウムでは、

**ホストアカウント**:シンポジウム事務局

ミーティングルーム:セッション会場

参加者:座長、発表者、聴講者

に相当します。本マニュアルでは参加者の皆様の操作 を説明します。

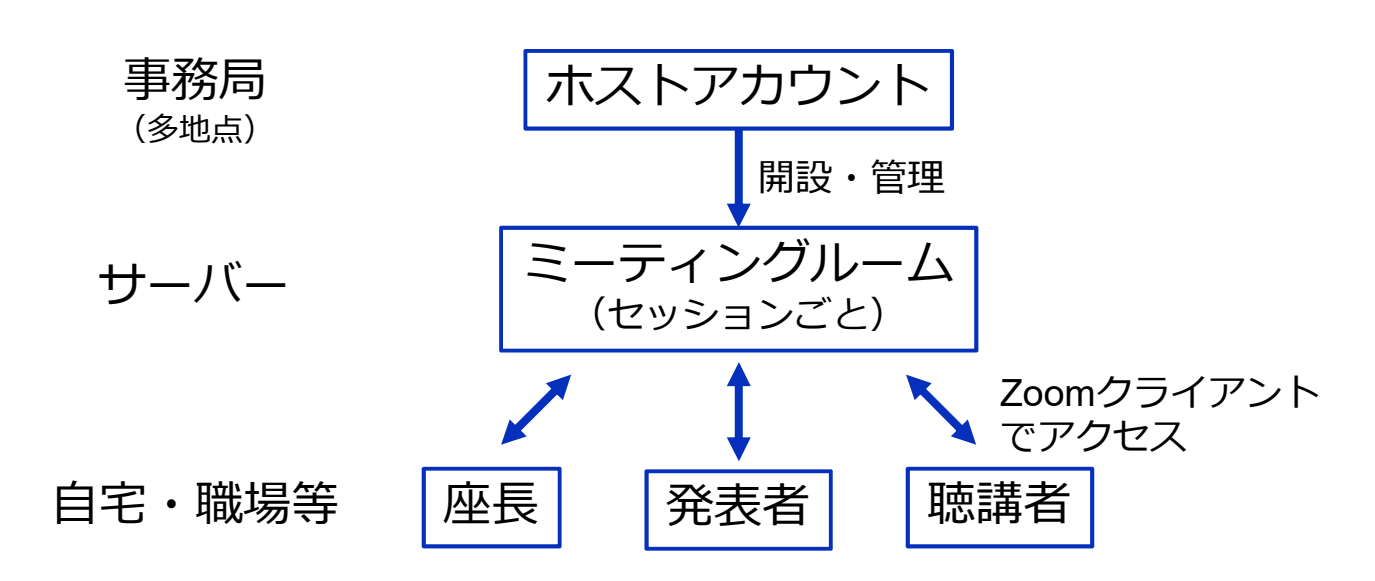

# 参加に必要な機材等

オンラインシンポジウムへの参加にあたり、以下の機 材等をご準備ください。

(より詳細なシステム要件は公式のヘルプセンターをご覧ください)

- PC (Windows、Mac、Linux)、タブレットなど
- スピーカー、イヤホン<sup>※</sup>
- ・ ウェブカメラ ←座長,発表者は推奨
- マイク ←座長,発表者は必須
- インターネット環境(座長、発表者は有線推奨)

※スピーカーの音声がマイクに入力されることによる エコーやハウリング防止のため、イヤホン(聴講者) やヘッドセット(座長、発表者)の使用を推奨します。※端末にスピーカーとマイクが内蔵されている場合も マイクがスピーカーの音を拾うことがあるため同様です。

以降ではWindows10を搭載したPCを念頭に参加までの手順を説明します。基本的な手順はMacも同様です。

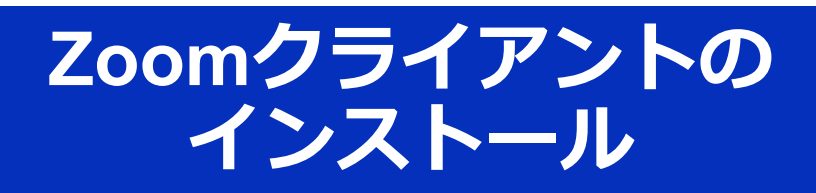

参加に先立って、ミーティングルームに接続するため の専用クライアント(アプリ)を以下の手順でインス トールしてください。 ※セキュリティ確保のため、インストール後は常に最新版に

アップデートするようにしてください。

## ①Zoomクライアントのダウンロード

公式サイト(<u>https://zoom.us/jp-jp/meetings.html</u>)にアクセ スし、右上の"**リソース**"にカーソルを合わせて表示される項 目から"**Zoomをダウンロード**"をクリックします。

その後表示されるダウンロードセンターでミーティング用 Zoomクライアントをダウンロードします。

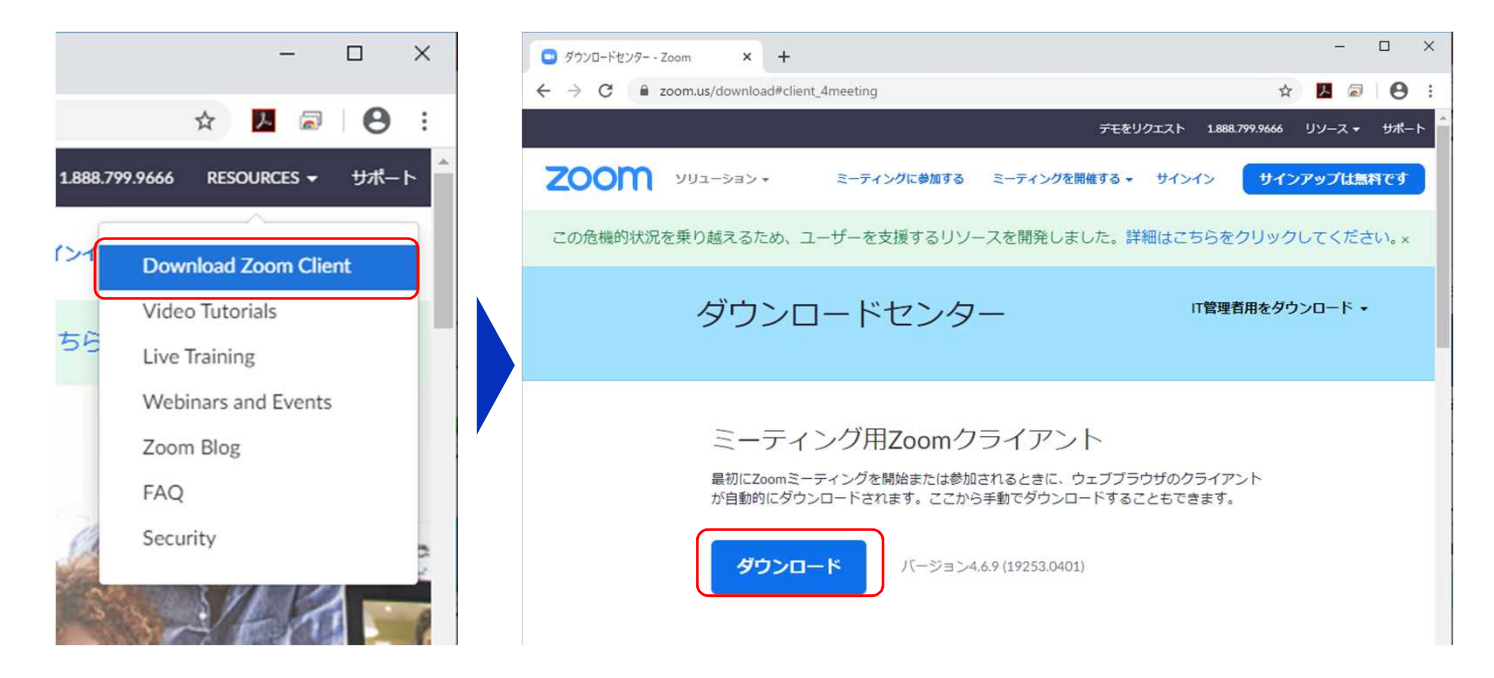

## ②インストーラの実行

ダウンロードしたインストーラを実行すると自動的にインス トールが進みます。最後に下図のウィンドウが表示されれば 完了です。

なお、サインインはミーティングへの参加には不要なため、 本マニュアルでは割愛します。

| Zoominstaller      | Zoom Installer<br>Installing<br>31%                     | × |
|--------------------|---------------------------------------------------------|---|
| ■ Zoom クラウド ミーティング | - • ×                                                   |   |
|                    | <b>ミーティングに参加</b><br>サイン イン<br>バージョン: 4.6.9 (19253.0401) |   |

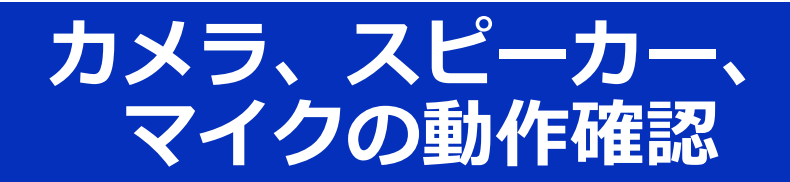

クライアントのインストールが完了したら、以下の手 順でスピーカーとマイクの動作確認をしてください。

## ①テスト用URLに接続

ウェブブラウザでテスト用サ  $\neg \vdash$  (http://zoom.us/test) にアクセスし、"参加"をク リックします。

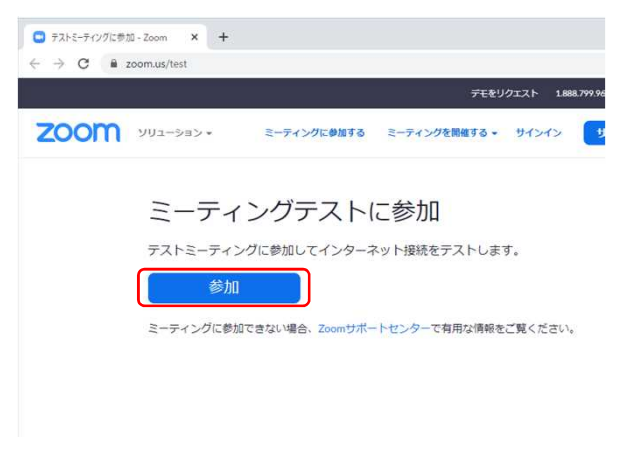

m.us がこのアプリケーションを開く許可を求めています。

起動中...

システムダイアログが表示されたら [Zoomミーティングを開く] をクリック さい。

Zoomを回く キャンセル

Zoom を開きますか?

🖸 ミーティングを立ち上げる - Zoom 🗙 🕂 → C 🔒 zoom.us/j/901318146?stat

クライアントをインストール 済ならば、ポップアップが表 示されるので"Zoomを開く" をクリックしてください。

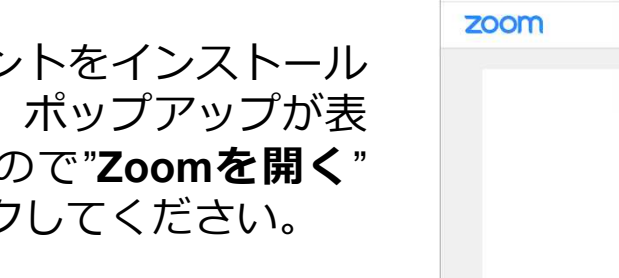

## ②カメラのテスト

クライアントが立ち上がり、 右のようなビデオプレビュー が表示されるので、ウェブカ メラが動作していることを確 認し、"ビデオ付きで参加"を クリックしてください。

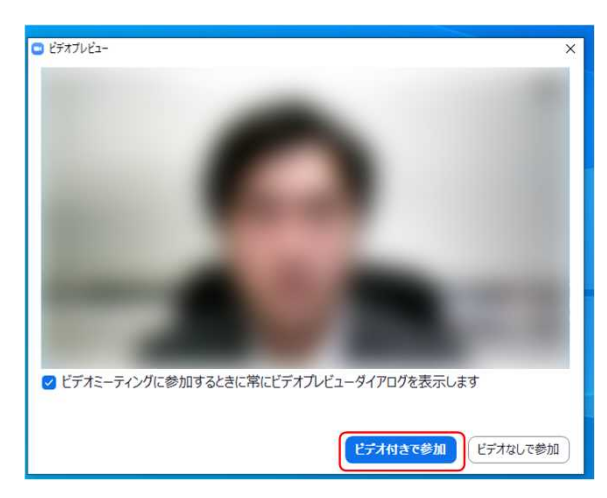

※実際の画面ではぼかしはありません

## ③スピーカーのテスト

次に右のような画面が表示され、着信音が鳴るので聞こえたら"はい"をクリックします。

聞こえない場合は、正しいス ピーカーが選択されているか ドロップダウンリストで確認 してください。

## **④マイクのテスト**

最後にマイクテストのウィン ドウが表示されます。

マイクに話しかけると、数秒 後にスピーカーから話した音 声が再生されるので確認でき たら"**はい**"をクリックします。

### ⑤完了

右のウィンドウが表示された ら動作確認完了です。

その後、"**コンピューターで** オーディオに参加"をクリッ クするとミーティング画面の 操作を体験できますが、ミー ティング中の操作については 後述します。

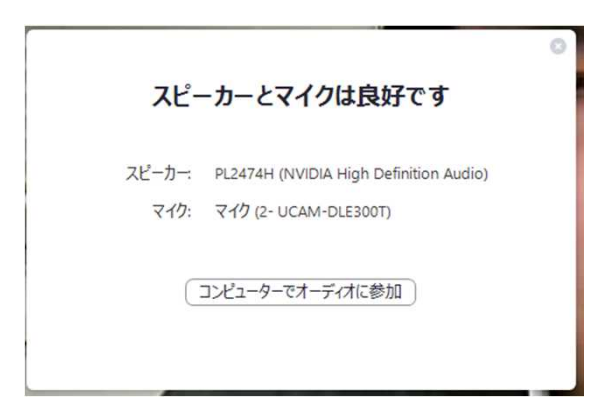

| 、ピーカー1: PL24 | 74H (NVIDIA High Definition Au ~ |
|--------------|----------------------------------|
| 出力レベル:       | _                                |
|              |                                  |
|              |                                  |

マイクをテスト中...

はい

マイク1: マイク (2- UCAM-DLE300T)

入力レベル:

話してから話をやめます、返答が聞こえますか。

いいえ

~

スピーカーをテスト中...

着信音が聞こえますか。

# ミーティングへの参加

Zoomでは前ページの接続用URLにアクセスする方法 とミーティングIDを用いる方法の2通りでミーティン グにアクセスできますが本講演会では後者でセッショ ンにアクセスします。

**ティングに参加**"をクリックします。 その後表示されるウィンドウで参加し

Zoomクライアントを立ち上げ、"ミー

①ミーティングIDの入力

たいセッションのミーティングIDと、 自分の名前を入力し"参加"をクリック します。

すると、パスワードが要求されるため 入力後、"**ミーティングに参加**"をク リックします。

※セッションごとのミーティングIDと パスワードは参加登録者に事務局から お知らせします。 ※座長、発表者など参加形態ごとの名 前の記載形式は"参加者の注意事項 (p.19)"で指定しています。

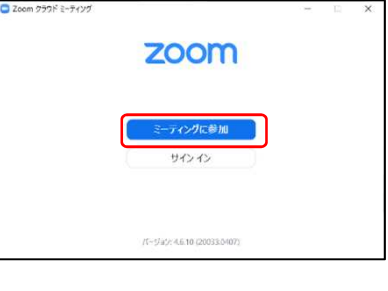

|              |             | ~     |
|--------------|-------------|-------|
| ミーティングに      | 参加          |       |
| ミーティングIDまたに  | は個人リンク名を入   | ti •  |
| 名前を入力        |             |       |
| ☑ 将来のミーティングの | のためにこの名前を記忆 | 意する   |
| 🗌 オーディオに接続し  | ない          |       |
| 自分のビデオをオフ    | にする         |       |
|              | 参加          | キャンセル |

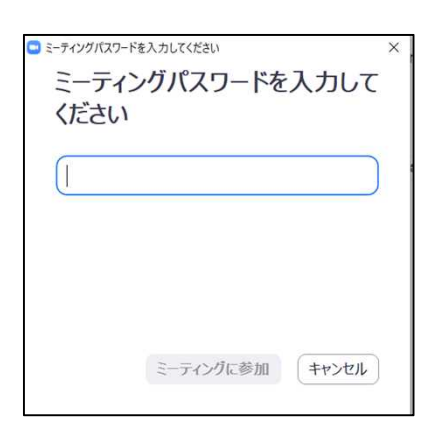

## ②ビデオプレビュー

Zoomクライアントが起動し、 カメラのテスト時と同様にビ デオプレビューが表示されま す。 当日は回線負荷軽減のため、 聴講者の方は"ビデオなしで 参加"を、発表者と座長のみ" ビデオ付きで参加"をクリッ クします。

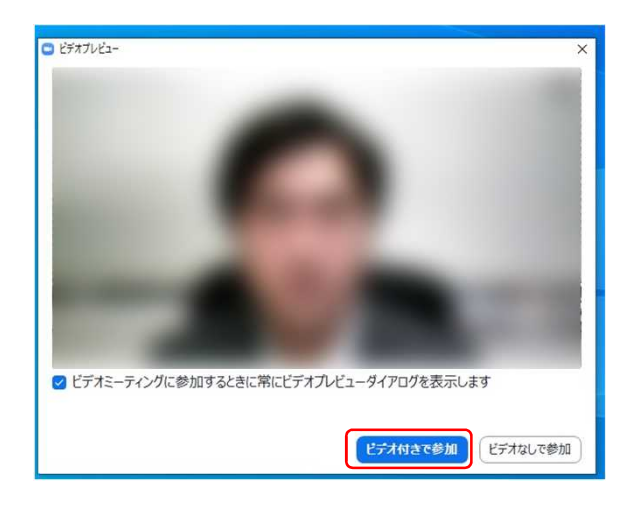

#### **③入室**

入室が完了するとミーティング画面に移り、下のようなウィンドウが表示されるため、"コンピューターをオーディオに参加"をクリックすると入室完了です。

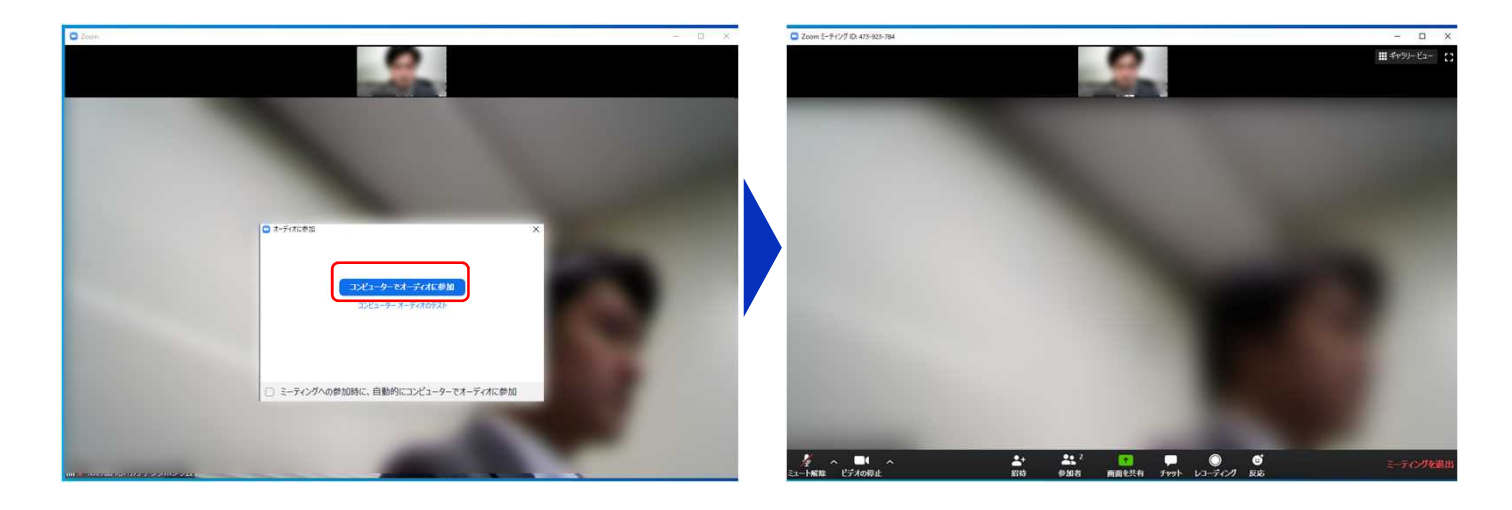

# ミーティング画面の操作 ~マイクのミュート設定~

ここからはセッション中に使用が想定されるミーティング画 面の機能を紹介します。

入室時、参加者のマイクはミュート(画面左下がのの状態) になっています。自分の発表や質問時に座長に指名されたと きのみ"ミュート解除"をクリックしてください。また、発表・ 発言後は再度ミュートにしてください。

なお、先にも記したとおりエコーやハウリング防止のため、 ヘッドセットの使用を推奨します。

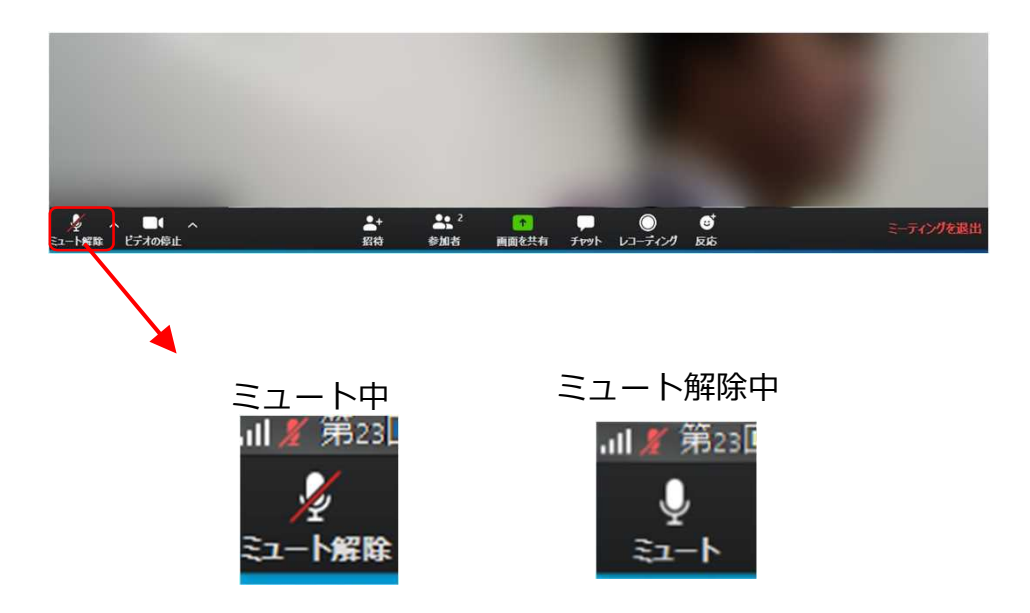

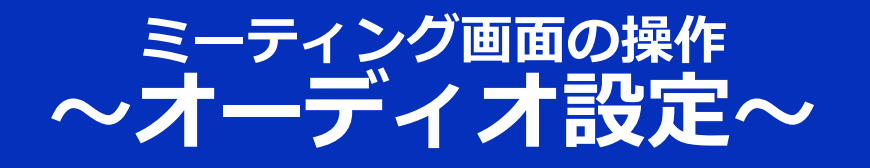

発言者の声が聞こえない、ミュートを解除したのに自分の声 が相手に聞こえていない場合には、オーディオ設定で使用す るスピーカー、マイクが正しく選択されているか確認してく ださい。

オーディオ設定はミュート切替の隣のボタンをクリックして 表示されるリストから開くことができます。

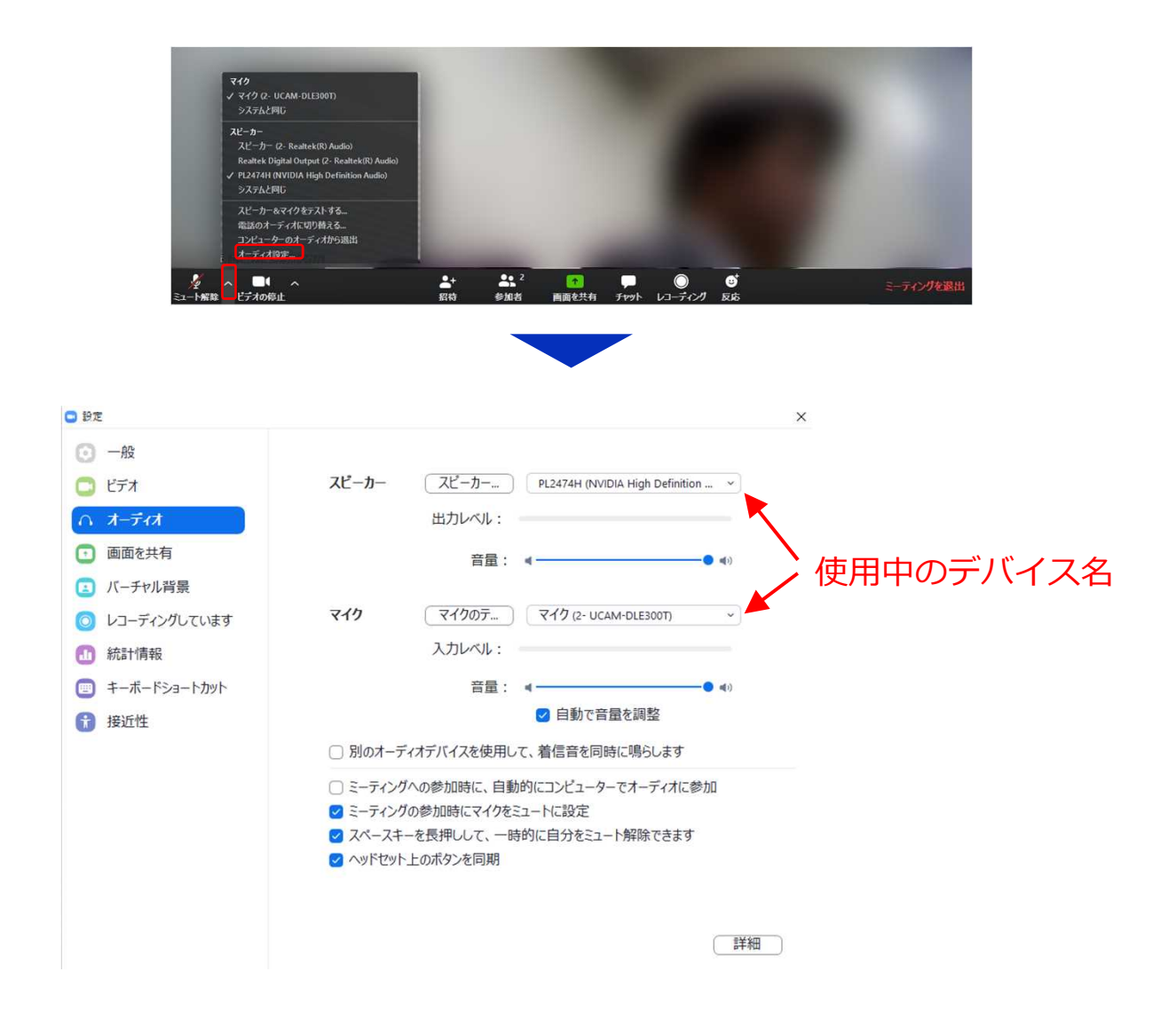

# ミーティング画面の操作 ~カメラのオン/オフ設定~

本シンポジウムでは回線負荷軽減のため、発表中は座長と発 表者のみカメラを使用し、<mark>聴講者は質疑応答時にのみ必要に 応じカメラをオンにする</mark>こととします。(質問時もカメラの 使用は必須ではありません。)

カメラのオン/オフはミーティング画面左下の、 「」「」「」「」「」「」「」「」「」「」」 切り替えられます。聴講者の方は 質問時に座長に指名された ときのみ" ビデオの開始"をクリックしてください。また、 会話 が終わった後は再度" ビデオの停止"をクリックしてください。

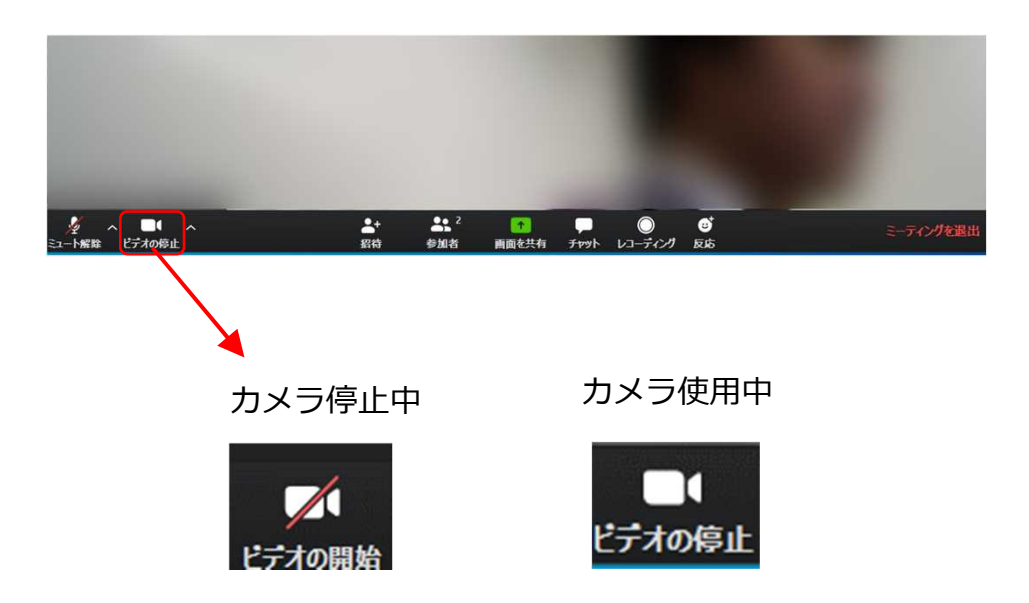

# ミーティング画面の操作 ~チャット機能~

質疑応答の時間内に質問ができず、別の質問をしたい、ある いはコメントをしたい場合には、以下のチャット機能をお使 いください.

■チャット機能の使い方

画面中央下部の"**チャット**"ボタンをクリックすると画面右側に チャットリストを表示することができます。

リスト下の「ここのメッセージを入力します」に、所属とお 名前、質問やコメントを記入し、Enterを押してください。リ ストに記入された内容が表示されます。

質問・コメントをいただいてもセッション中にお答えできない場合もありますことをご了承ください。

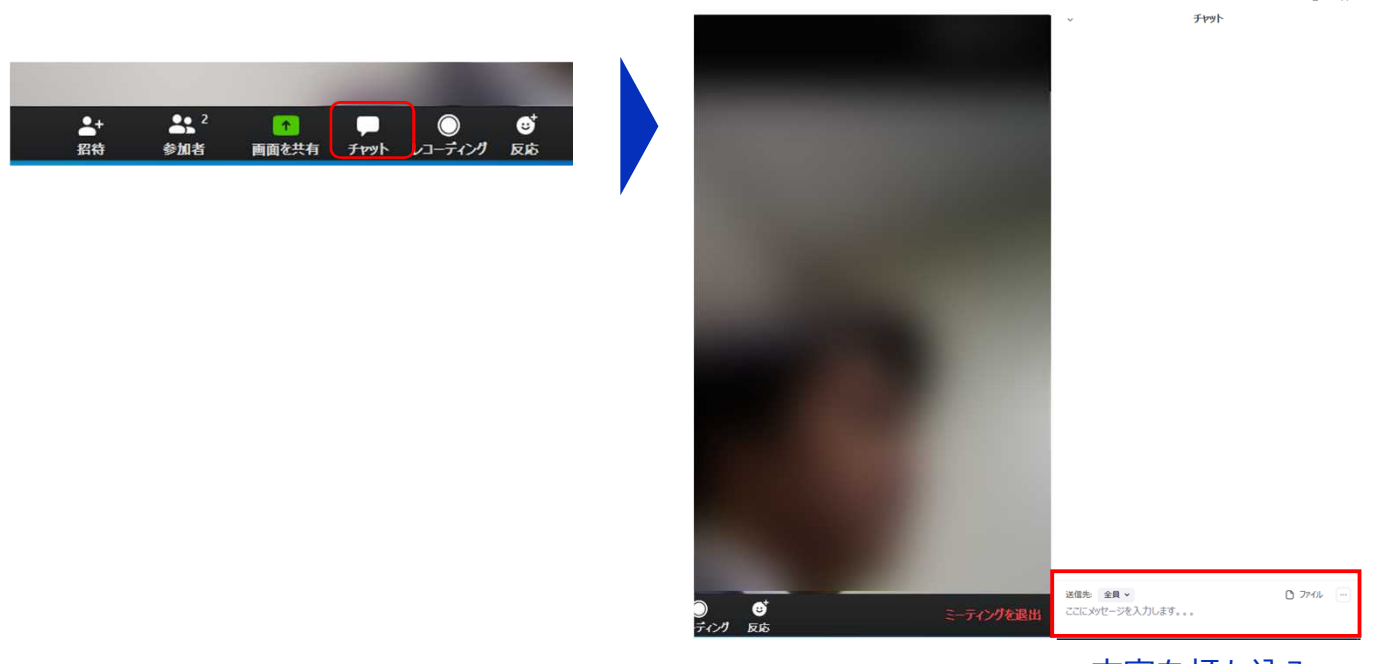

## ミーティング画面の操作 ~レコーディング(使用禁止)~

また、画面下部の"レコーディング"ボタンを押すことで会議の 様子を記録する機能がありますが(ホストによる許可が必 要)、本シンポジウムでは一切の録音・録画を禁止します。 その他、カメラやソフトウェアなどによる録音・録画も同様 にご遠慮ください。

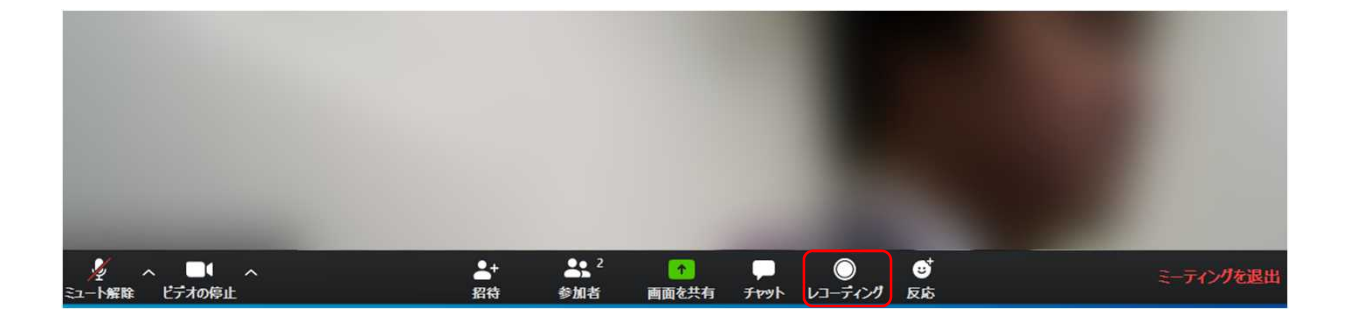

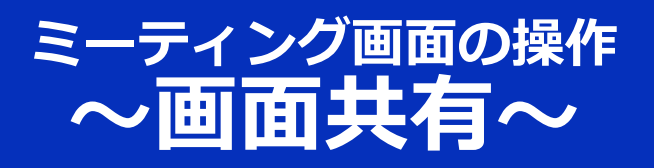

自分の発表時は**必ず座長の指示を受けてから**、以下の手順で 画面共有してください。

まず、発表資料のファイルを先に開いておきます。

そして、画面中央下部の"画面を共有"ボタンをクリックすると 共有する画面の選択ウィンドウが表示されるので(下図)、 ①発表資料を選択してから、②"共有"ボタンをクリックすると 画面が共有されます。

発表中、音声付きの動画などが含まれる場合には、"コン ピュータの音声を共有"にチェックを入れてから画面共有して ください。

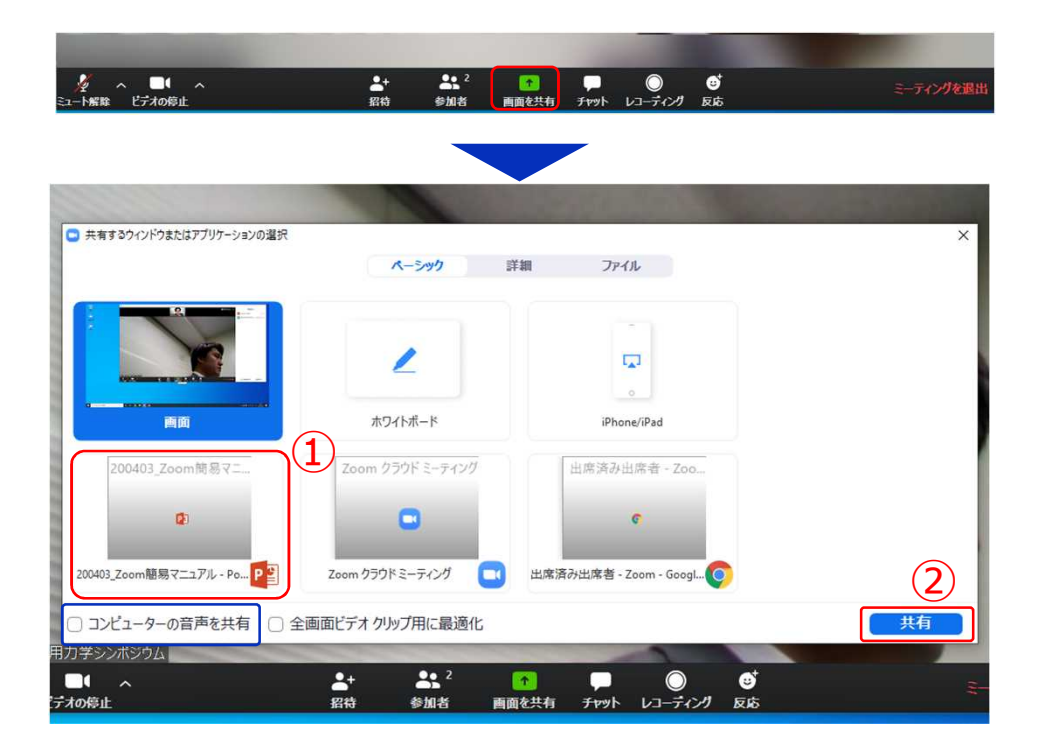

画面共有開始後、発表者の手元には共有した画面が表示されます。PowerPointならスライドショー、PDFならフルスクリーンモードに切り替えてから発表を開始してください。

発表終了後は必ず画面上部の"共有の停止"をクリックして画面 共有を終了してください。

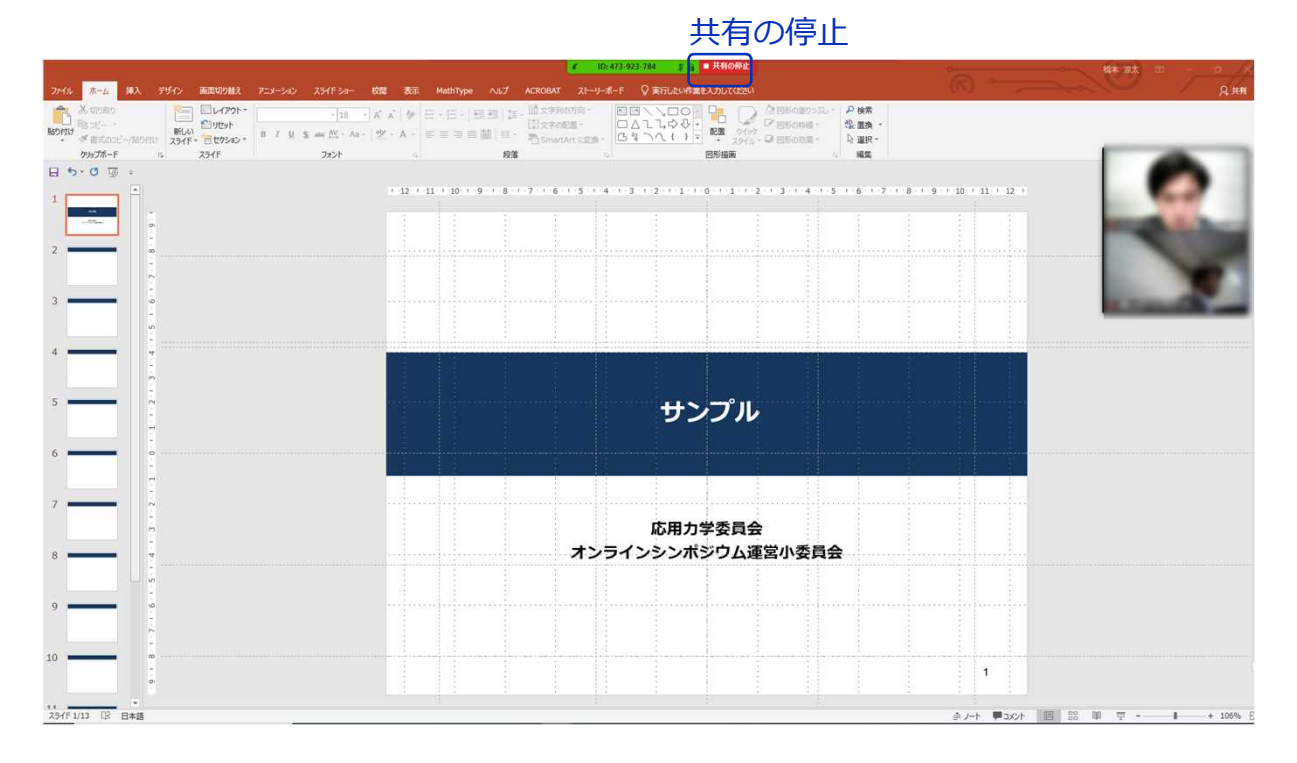

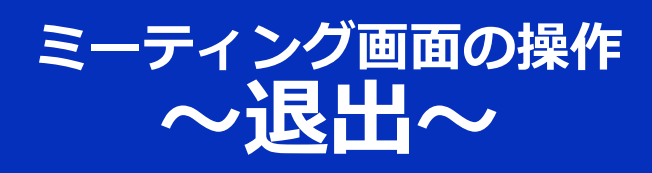

## セッションの途中で退出したい場合には、ミーティン グ画面右下の"**ミーティングを退出**"をクリックしてく ださい。

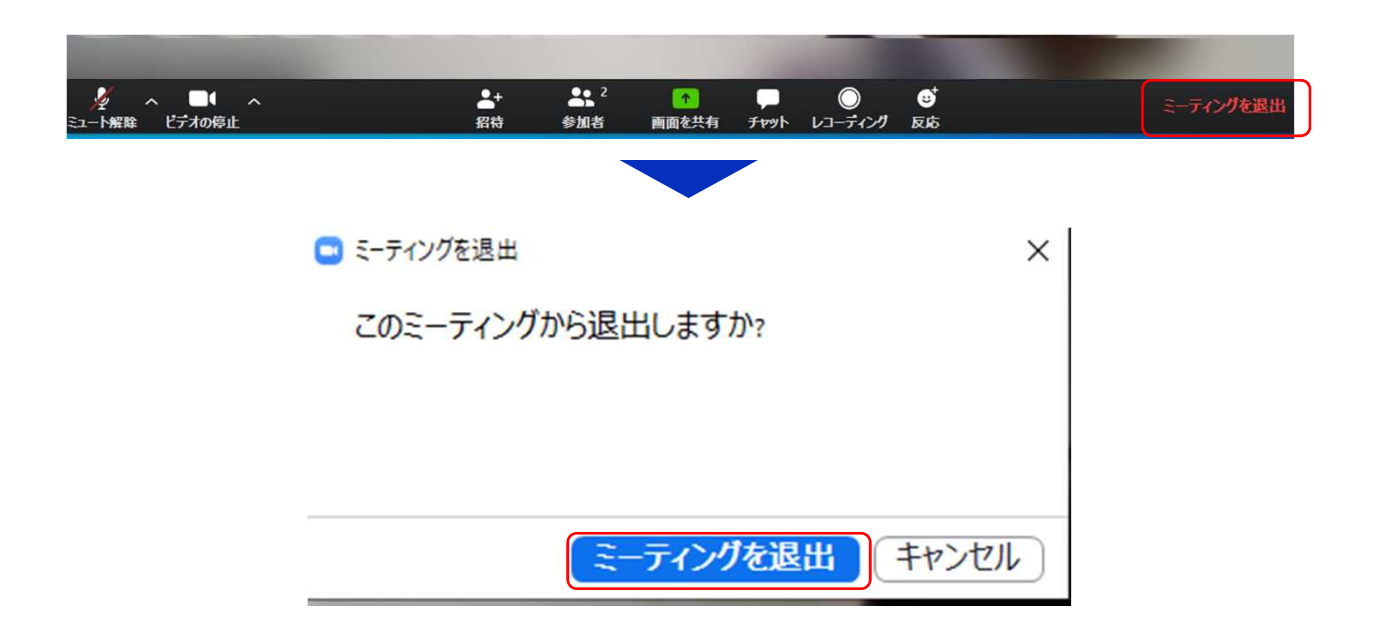

# 第46回海洋開発シンポジウム 参加者の注意事項

# 共通の注意事項(1)

 参加者名の設定をお願いします。
 座長が発表者、聴講者は誰か識別できるように、氏名・所属の情報 を含むようにしてください、ご自身の表示名は会議室に接続後でも 変更可能です。

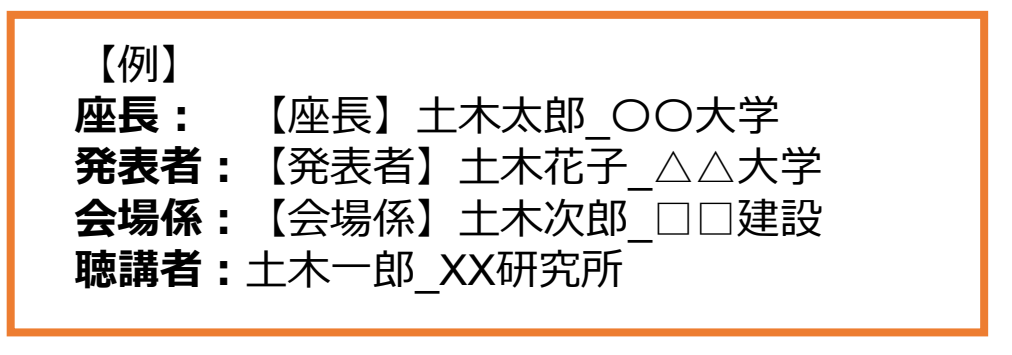

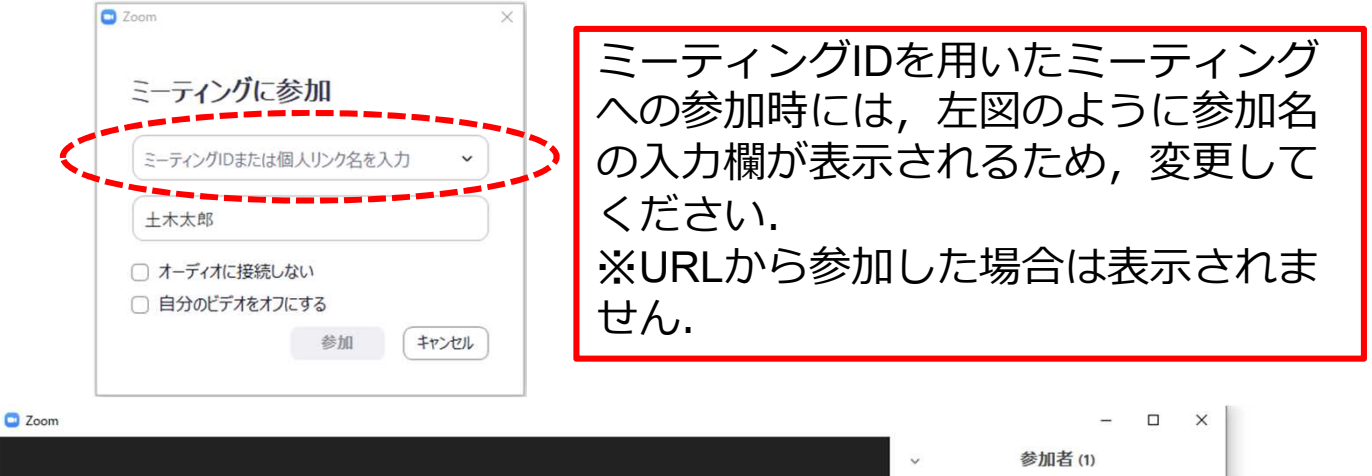

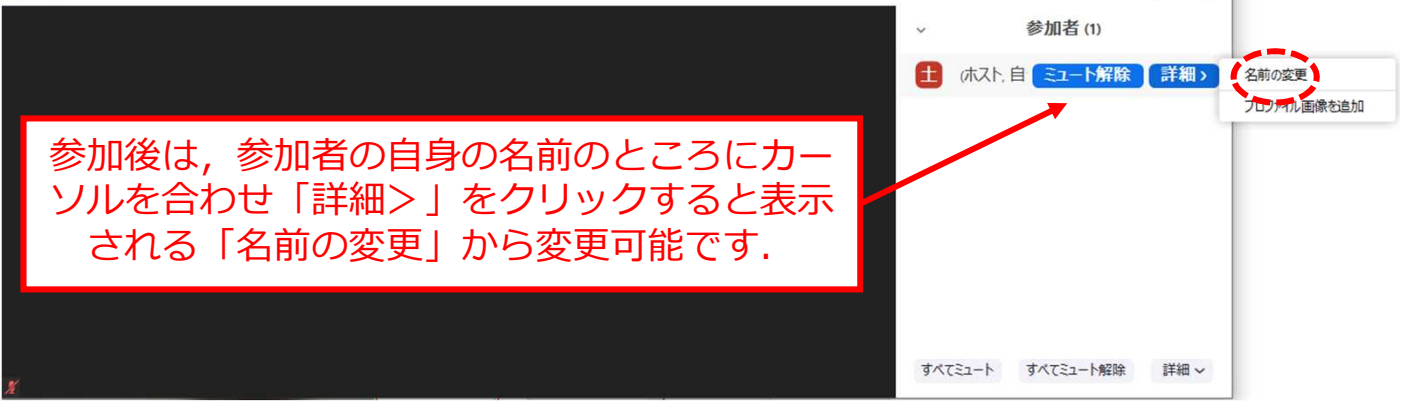

# 共通の注意事項(2)

- 2. 配信映像の録画・録音は絶対に行わないでください.
- 3. ミーティングID, パスワードは第三者に知らせないでく ださい.
- 必ず事前に接続、マイク、カメラ設定の確認をしておいてください。
   ※座長、発表者、聴講者(質問中)はカメラの使用を推奨しますが、必須ではありません。
- 5. Zoomアプリで「アップデートの確認」を行い最新バー ジョンにアップデートしておいてください.
- 6. 発言するとき(発表・質疑)以外ではマイクはOFFに設 定してください.ノイズ防止のためです.

# 発表者の注意事項

- ・ セッション開始10分前までに入室してください.
- ・ご自身の名前を変更してください(例:【発表者】土木花子\_△△大学).
- MSパワーポイントを利用する場合,発表者ツールではなく スライドの画面が共有されることを確認しておいてください。
   ※デュアルディスプレイ環境の方はご注意ください。
- ・ 座長の指示に従い,発表資料を画面共有してください.
- •ご自身の発表の開始直前に、ビデオON(推奨)、マイク ONの設定となっていることを確認してください.
- 発表に音声付きファイルの使用等, PCの音声を共有する必要がある場合は、画面の共有時に「コンピュータの音声を 共有」のチェックを必ず入れてください. (本マニュアルp.14参照)
- 発表時間終了後, 「共有の停止」ボタンを押して画面の共 有を終了してください.
- 発表時間の計測はご自身のPCの時計等でお願いします.予 鈴はございません. (発表10分,質疑5分の合計15分)
- ・著作権への配慮
  - 画像や文献の出典を明記してください.
  - ・ 学会でのオンライン発表は自動公衆送信による再送信とみなされます。

# 聴講者の注意事項

- 1. セッション開始前に, ビデオOFF, マイクOFFの設定となっていることを確認してください.
- 2. ご自身の名前を変更して下さい(例:土木一郎\_××研究所)
- 3. 発言方法
  - 発言はZoomの挙手機能ではなく, 座長への声かけを推奨 します.
  - ・質問をしたい場合はマイクをON、ビデオをON(推奨)にして、座長へ声かけを行ってください。
  - ・座長から指名されたら、所属と氏名を伝えた後に質問を 行ってください。
  - ・質問終了後はマイクとビデオをOFFにしてください.
  - ・音声での討議を基本としますが、時間内に質問ができなかった場合やコメントを残したい場合などは、チャット機能(p.12)を使用してください。

# 座長マニュアル(1)

### 1. 時間配分

- 1編の論文につき講演時間10分,討論時間5分とします.発表時間の管理は座長の時計で行ってください.
- プログラム編成上の理由等により論文数が少ないセッションもありますので、この場合には討議の時間に充てて下さい、討論・質問等がそれ以上ない場合には予定時刻を早めてセッションを終了して頂いて結構です。
- 2. セッション開始時
  - セッション開始10分前までを目安に、担当会場のZoom meeting にアクセスして下さい。
  - ご自身の名前を変更して下さい(例:【座長】土木太郎\_OO大学).
  - ・会場係にお声がけ下さい.会場係が共同ホストに変更します.
  - 発表者がZoom meetingに参加しているかを確認して下さい.
  - ご自身の設定がビデオON(推奨),マイクONになっていることを確認して下さい.座長はセッションを通じてマイクONのままでも結構です.
  - セッション開始時に「簡単な自己紹介(氏名・所属)」をお願いします。その後、発表を開始する旨をお伝え下さい、以下のアナウンスをお願いします。
    - •「発表の録画・録音は行わないでください.」
    - •「発表者以外の方はマイクをOFFにして下さい.」
    - ・「発表時間は10分,質疑5分の合計15分です.」
    - •「次の発表者は画面共有するファイルを開いた状態でお待ち 下さい.」

# 座長マニュアル(2)

### 3. 発表

- 発表を開始する際には、まず発表者に対してビデオとマイクを ONとするよう伝え、発表資料を画面共有するように指示して下 さい。
- ・座長は画面共有と音声の確認を行った後,演題・発表者の紹介 を行い,発表を開始するよう指示して下さい.
- ・発表開始後8分,10分の時間経過を伝えて下さい.
- 発表時間を超過しても発表が続いている場合は、発表の状況を 見て「時間を過ぎていますので、結論を簡単にお願いします」
   等、発表を終了するように伝えて下さい。
- ・会場係も時間を計り、発表時間を超過しても発表が続いている場合はお知らせします。
- 4. 討議
  - ・発表の終了後, 討議の時間に入って下さい.
  - ・発言はZoomの挙手機能ではなく、座長への声かけを推奨します。

     「(例)只今の発表に対して、質問のある方はマイクとビデオ
     をONにしてお声がけ下さい、座長が指名します。指名された方
     ははじめに所属とお名前をおっしゃってからご発言下さい。」
  - ・音声での討議を基本としますが、適宜チャット欄もご確認下さい。

# 会場係マニュアル

- 1. 会場係の役割
  - ・座長の補佐
     (座長のマイクが入っていない場合や,発表時間が超過しても発表が続いている場合等に座長にお知らせします)
  - YouTube Live の画面管理
     (Zoomのホスト役となることで,会場係のZoom画面が YouTube Liveで配信されます)
- 2. 会場係の動き
  - ・会場係に事前通知する「各会場用のメールアドレスとパスワード」を用いて、Zoomにログインして下さい.
  - ・ご自身の名前を変更して下さい(例:【会場係】土木次郎\_□□
     建設).
  - ・前のセッションの会場係からホストを引き継いで下さい.
  - セッション開始前に、そのセッションの座長を共同ホストに設定して下さい。
  - ホスト(会場係)のZoom画面がYouTube Liveで配信されるので、 表示画面に気を付けて下さい.
  - ・座長のマイクがミュートになっていることに気づいていない時 などは指摘して下さい。
  - 発表時間を計っておき, 座長の時間管理の補佐をして下さい.
  - セッションが終わったら、座長の共同ホストを解除して、次の 会場係にホストを引き継いで下さい。
  - 1日の最終セッション終了時は、「全員に対してミーティング を終了」でZoomを終了して下さい.